# SmartFit Health Activity Tracker

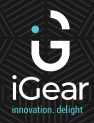

Model No.: iG-C6T

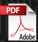

# Compatiable system and requirement:

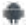

Android 4.4 or above

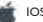

IOS 8.0 or above

# Preparation:

Please ensure the watch is fully charged for the first time usage. If you can't switch it on due to low battery, please charge it for 2-25 hours. When you charging the watch, there is a "charging sign" on the screen.

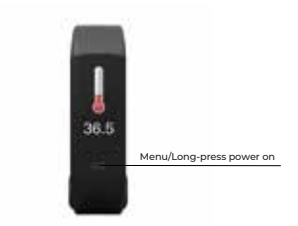

\* Please charge the device once per 3 months if put it idle no using.

# How to charge:

Pull out the device from the strap, Using build-in USB charger to connect with power source for charging. Charge time is 2hours.

# How it charge:

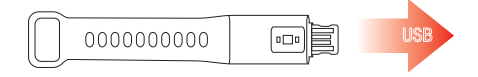

#### How to wear:

- 1. Wear the watch on the left hand,
- 2. Close the backside sensor to the skin,

3. Adjust the fitable size to wear, and press the clip button, insert the metal pin into the hole.

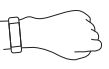

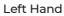

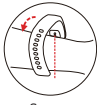

Sensor

# Download the App:

Method1: Scan the code to download the APP.

# Method 2:

Step I: Search for Dayband from Google Play or App store. Once downloaded, please enter the app to connect the watch through Bluetooth.

Step 2: To connect search for the name,'iGear Smartfit'.

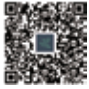

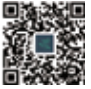

Android for Google Play

IOS for App Store

# **Body Temperature:**

Before testing the temperature, please wear the band for 30 Minutes.
Please wear it on your wrist and ensure the metal clip is close to the skin.

2.If tested people with big temperature difference from wrist and real temperature due to health problem. We suggest to put the product on the upper arm inside.

3. The default measurement time is 15 seconds, which is based on the stable value. If the measurement result is above 37.5°C, the product will vibrate, please use professional medical equipment to verify.

Long-press to enter into the test page, test time is 15 seconds, Long-press to log out.

#### Precaution:

 Please keep the Metal clip at the bottom, dry and clean and there must be no stains or water, otherwise it will affect the test.

 Please wear the product for 30 minutes before testing the body temperature (first time use). The result will have difference if the wrist temperature is different from the real body temperature due to environment or health reason.

3. This product is not a medical product, and the tested data cannot be used as a medical reference.

Please make sure the device is with full power because low battery will not support body temperature testing.

# Connection:

When using the bracelet for the first time, the bracelet should be connected to the app. After connecting, the bracelet will automatically synchronize the time and date. Step info will be synced too.

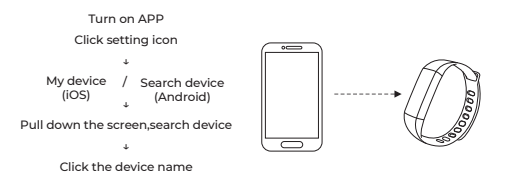

Bluetooth connection: After connected, the APP automatically saves the MAC address of the device, when the APP is starting or running in the background, the device is automatically searched and connected.

Data synchronization: Manually pull down the sync data in the app homepage; the bracelet can store 7 days of offline data. The more the data, the longer the synchronization time, the longest is about 2 minutes, and there will be "synchronization completion" after the synchronization is completed.

# The function specifications:

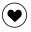

1

۲

ଛା

Ċ

0

Ŷ,

Heart rate monitoring: The product could measure heart rate hourly or you can set it manually. In App there is setting for heart rate, if turn on hourly button, the product will measure heart beat every hour. The data will be synced to App automatically if its connected with phone.

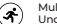

Multi-Sport mode: There are several sport mode, like run, bike, badminton etc, Under each mode, it records the calories burnt and activity time.

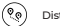

Distance display: Shows the total distance (km/mi) of movement

Calories Mode: Displays total calories (kcal) burned.

Call reminder: Turn on "Call reminder" in App, it will vibrate when you get a call.

Message reminder: Turn on "Message" in APP, it will gently vibrate when you get a new message (SMS, Facebook, Twitter, etc.)

Sleep monitoring: Automatically monitor your whole sleep quality and analyze the deep sleep and light sleep hours.

OTA upgrade: It will continue to optimize and update for the functions.

Turn on / off: Long-press the mode button to switch it on, long press the Power off option on the screen to switch it off.

Blood pressure: Stay on this page, it will measure blood pressure automatically. the blood pressure data can be synced to App if its connected.

Blood oxygen: Stay at this page, it will measure blood oxygen automatically.

Body Temperature: Long press to enter into the temperature measurement mode, measure time is 15 seconds, longpress to log out.

Reject call: Longpress the menu button to reject the call once the product is connected with phone.

# **Question & Answers:**

#### 1. Can't Find iGear Smartfit and Can't connect with it?

① Please ensure the bluetooth is ON and the system of mobile phone is Android 4.4 or above and iOS 8.4 or above.

② If it still unable to connect, enter the phone settings +

Application Management + Authorization Management + Application Rights Management + Find application [DayBand] + Allow all permissions as "allowed" + Enter the phone settings and select GPS location and turn on GPS function +Restart the phone + Try to connect.

③ Please ensure bracelet is fully charged. Do feel free to contact us if it does not work when full charged.

# 2. The APP shows no connection after bound with bracelet, or it is connected but the power is 0%?

In this case, the App is not bound with bracelet sucessfully, please try again.

#### 3. Can't connect the device with APP?

Pull down and refresh main interface, it will manually synchronize the data, then it can display data in the APP. Auto-sync data will only be synchronized at first binding. Then it will automatic synchronize the data hourly. In addition, don t forget to open hourly measurement, other wise histogram will have not data.

#### 4. Pull-down and refresh APP, the data is not loaded?

App settings + Restore the factory settings + Click restore factory settings + Turn off the bracelet + Restart bracelet + Connect with APP. Then data can be loaded out.

# 5. Time for bracelet is not accurate?

When the bracelet run out of power, the time of it may be in error after being recharged. Please connect with the mobile and the bracelet will automatically synchronize the time.

#### 6. The bracelet time is not synchronized after connecting with the phone?

Mobile phone settings + Application management/rights management + Open permissions of APP + Reconnect the bracelet + Pull down and refresh it at main interface of the APP.

# Specifications

| Screen size        | 0.96" TFT        |
|--------------------|------------------|
| Operation          | One-touch button |
| Waterproof         | IP 67            |
| Material           | TPU              |
| Strap size         | 250mm*19mm*12mm  |
| Smart band standby | 7days            |
| Charging time      | 2-2.5 hours      |
| Charge Method      | USB              |
| Package            | Watch & Manual   |

#### Remark

1. If there are questions about the way of use, Please contact us for quick help.

The measurement results of this product are for reference only, not for any medical purpose and basis. Please follow the doctor's instructions and do not rely on the measurement results for self diagnosis and treatment.

3. The waterproof grade is IP 67, which can be used for used for day to day use. But the band can not be used for diving and put under water for long time. In addition, do not put the product in hot water, because will affect the band.

4. Our company reserve the right to modify the manual or interface without notification. Some functions are different on different software version which is normal.

Some functions like message pushing or caller ID display may not be compatible with some type of smart phones, which is normal. Name of Commodity: SmartFit Month & Year of Import: January 2021 Net Quantity: 1 unit Net Weight: 50 gms Voltage: DC 5V Dimensions: 240mmX20mmX12.5mm Country of Origin: PRC Warrantv Period: 1 Year

Imported and Marketed By: IGear Tech Pvt. Ltd. 204, Sai Corporate Park, Laxmi Nagar, Off Link Road, Goregaon West, Mumbai - 400104. In case of consumer complaints: Toll free number - 1800 22 8495 Email: sales@igear.asia (Between 10am to 5pm, Mon- Fri)